## **MyUHealthChart Student Health** Sharing Records - Invite Friends & Family (Mobile App & Web)

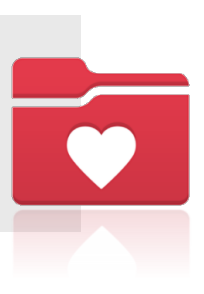

## Invite Friends & Family (Mobile App)

- Once logged into the MyChart App, scroll to the bottom of the Home screen to the Explore More section.
- In Explore More, side-scroll to find Invite Friends & Family and select Manage Access.
- Select Invite someone within the Who Can See My Record? screen to add the individual that you want to allow access to your record.

**Note:** You may share record access with more than one person.

- Complete the required information for the person:
  - Who are you inviting? Name
  - Where should we send this invitation? **Email**
  - What kind of access would you like this person to have to your chart? -Full Access or Partial Access

Once the required fields are completed, select Send Invite.
 Send invite

The person will receive the invite via the email provided, and it will show as pending status in your MyChart. Once the person accepts the invitation, the status will change to accepted.

**IMPORTANT:** You have the ability to edit a person's access (full or partial) and revoke all access within Manage Access.

| <mark>Invite Fri</mark><br>Invite a famil<br>friend to ha<br>medi                                                                                                    | ends & Family<br>ly member or close<br>we access to your<br>ical record.                                                                                                    |
|----------------------------------------------------------------------------------------------------|----------------------------------------------------------------------------------------------------|
| Mana<br>• •                                                                                                    | age Access                                                                                                    |
| Who Can See My R                                                                                                    | lecord?                                                                                                    |
| No one can see                                                                                                    | e your information                                                                                                    |
|                                                                                                    |                                                                                                    |
| Back Friends And Family Access Close                                                                                                    |                                                                                                    |
| Eack         Friends And Family Access         Close           Image: Comparison of the second of the second of the s | Confirm email                                                                                                    |
| Reck       Prierds And Family Access       Case         Image: Comparison of the comparison of the comparison of the          | Confirm email<br>* What kind of access would you like this<br>person to have to your chart? Full Access Allows for ful access to your chart including clinical<br>information, messaging, scheduling and billing fea-<br>tures                                                                                                    |
| Rect         Priords And Fanity Access         Core           Image: Constraint of the second of the second of the se | Confirm email<br>*  * What kind of access would you like this<br>person to have to your chart?  Full Access Allows for full access to your chart including clinical<br>Information, messaging, scheduling and billing fea-<br>tures Partial Access                                                                                                    |
| Sector       Sector       Core         Image: Core of the sector of the sector of         | Confirm email * * What kind of access would you like this person to have to your chart? Full Access Allows for ful access to your chart including clinical information, messaging, scheduling and billing fea- tures Partial Access Allows for a partial access to your chart including clinical information, messaging and scheduling but limits billing features |

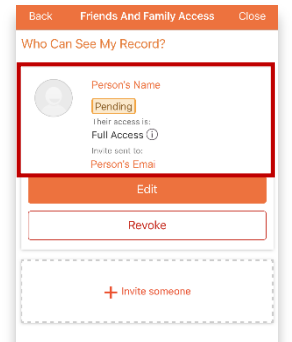

## Invite Friends & Family (Web)

- Once logged into the MyChart App, scroll to the bottom of the Home screen to the Explore More section.
- In Explore More, side-scroll to find Invite Friends & Family and select Manage Access.
- Select Invite someone within the Who Can See My Record? screen to add the individual that you want to allow access to your record.

**Note:** You may share record access with more than one person.

- Complete the required information for the person:
  - Who are you inviting? Name
  - Where should we send this invitation? **Email**
  - What kind of access would you like this person to have to your chart? - Full Access or Partial Access
- Once the required fields are completed, select Send Invite.

Send invite

The person will receive the invite via the email provided, and it will show as pending status in your MyChart. Once the person accepts the invitation, the status will change to accepted.

**IMPORTANT:** You have the ability to edit a person's access (full or partial) and revoke all access within Manage Access.

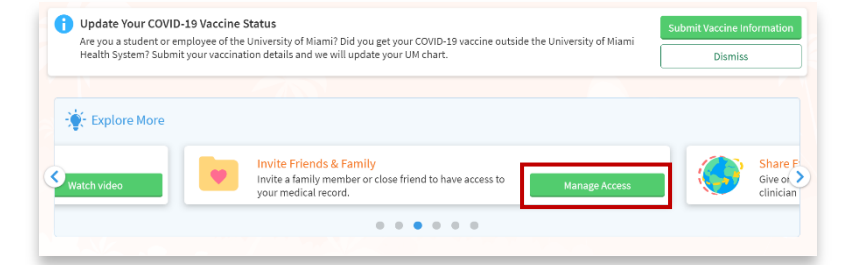

| Visits                    | Messages     | Lest Results         | Medications |
|---------------------------|--------------|----------------------|-------------|
| Friends and Family Access |              |                      |             |
| Who Can See My Record?    |              |                      |             |
|                           | No one can   | see your information |             |
| + Im                      | vite someone |                      |             |
| L                         |              |                      |             |

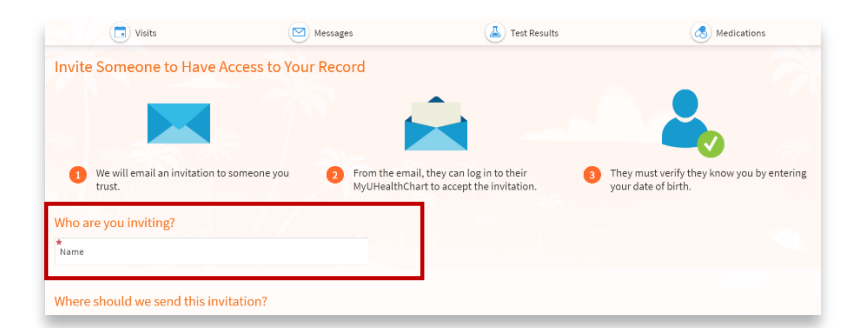

| *<br>Email                                                                                                    | * Confirm email                                                                                                    |
|----------------------------------------------------------------------------------------------------|----------------------------------------------------------------------------------------------------|
| *What kind of access would you like this pers                                                                         | son to have to your chart?                                                                                                    |
| Full Access                                                                                                    | Partial Access                                                                                                    |
| Allows for full access to your chart including clinical<br>information, messaging, scheduling and billing<br>features | Allows for a partial access to your chart including<br>clinical information, messaging and scheduling but<br>limits billing features |

| Epic    |                                     | My HealthChart.com      |                  |  |  |  |
|---------|-------------------------------------|-------------------------|------------------|--|--|--|
| Menu    | 💿 Visits 🔛 Message                  | es 👗 Test Results 💰 Med | ications         |  |  |  |
| Friends | and Family Access                   |                         |                  |  |  |  |
| Who Can | See My Record?                      | Panding                 |                  |  |  |  |
|         | Person's Name                       | Pending                 |                  |  |  |  |
| 9       | Their access is:<br>Full Access (j) | Edit                    | + Invite someone |  |  |  |